## Guía para ingresar a Eventos en Vivo con Microsoft Teams como Asistente

El acceso como Asistente se puede realizar con una computadora (recomendado) o dispositivo móvil

## Unirse a una Reunión desde una PC o Mac

- Al dar clic en la liga del evento, y aparezca la ventana que diga ¿Abrir Microsoft Teams? deberás dar clic en "Cancelar" en el cuadro de dialogo y luego clic en "Ver en internet" o "Unirse por Internet en su lugar.
- 2. El sistema solicitará que se activen los permisos de uso del micrófono y video, dar clic en **Permitir**
- El sistema despliega la siguiente pantalla y podrás elegir "Iniciar sesión" si tienes una cuenta Microsoft o unirte de forma anónima.
- El sistema abre la sesión y despliega la siguiente pantalla previo al inicio del evento y deberá la hora programa para la videoconferencia.
- Cuando inicie la conferencia podrá hacer las preguntas a los moderadores a través del módulo que aparece a la derecha de la pantalla.
  - a) Recuerde lo siguiente:
  - b) Puede ajustar el volumen de su audio en el ícono que aparece en la esquina inferior izquierda.
  - c) La conferencia será grabada para que pueda verla posteriormente y repasar los contenidos.
  - d) Durante la conferencia tendremos los micrófonos silenciados de los asistentes para evitar interferencias.
  - e) Las preguntas serán canalizadas y respondidas en directo por los expositores y/o publicadas en el mismo módulo de peguntas y respuestas.
- Si tiene problemas durante la conferencia con su conexión a Internet, podrás ver la grabación posteriormente.

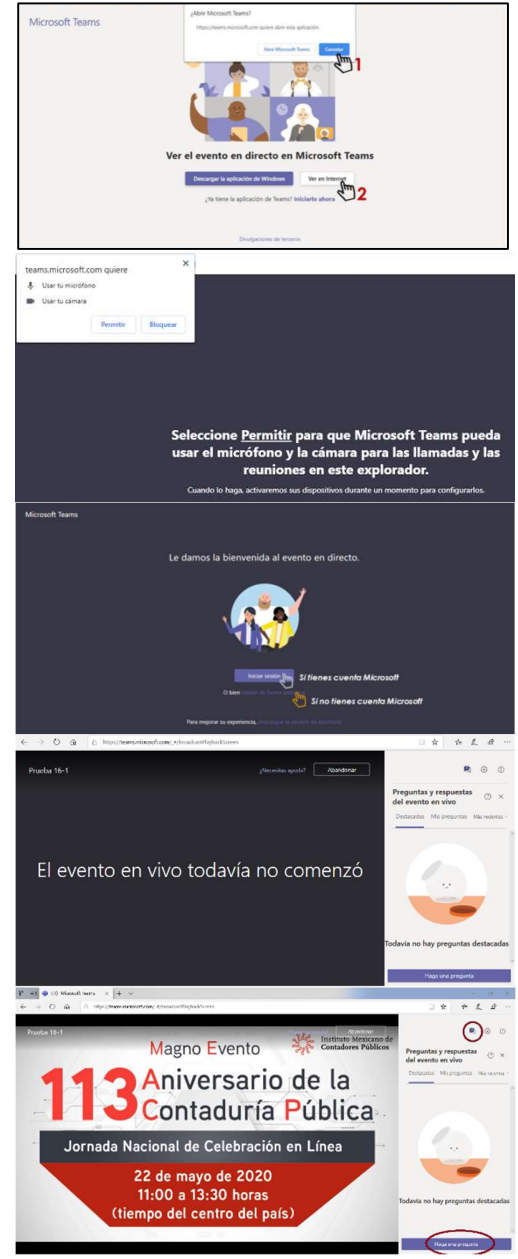

## Unirse a una Reunión desde un dispositivo móvil

Es necesario tener la aplicación de Microsoft Teams descargada en su dispositivo

- Al abrir el vínculo del evento en tu celular o Tablet, se abrirá la opción para descargarla en iOS o Android.
- 2. Realice la descarga y abre la aplicación desde Google Play o Play Store.

- 3. Luego podrá elegir la opción de "Unirse como invitado" o "Iniciar sesión y unirse", si tiene una cuenta Microsoft.
- 4. Escriba un nombre completo.

- 5. Dar clic en **Permitir** para que la aplicación acceda a su audio y video.
- 6. Ingrese al evento.

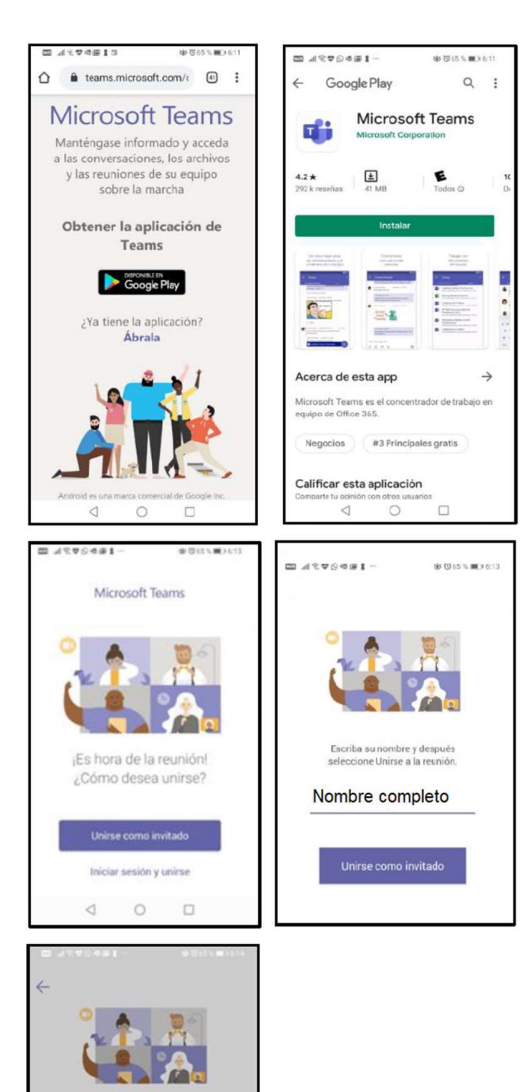

 ermitir que MS Teams grabe chivos de audio?
PERMITIR
RECHAZAR